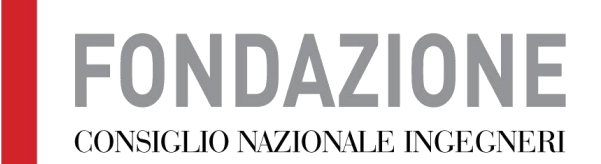

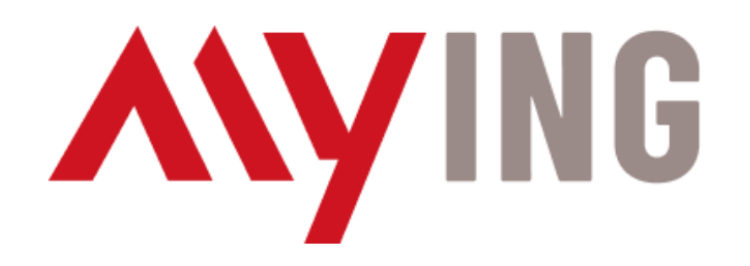

# Richiesta nuove PEC

Vecchia procedura su piattaforma ARUBA

<u>NON PIÙ ATTIVA</u>

| Anagrafica Affiliati [96] Titolari CDRL Serviz | zi Estratto Conto Trasferimenti D  | Documenti CIG/ODA                                                                                                    |
|------------------------------------------------|------------------------------------|----------------------------------------------------------------------------------------------------|
| Email Domini Fatturazione elettronica Pannello | supervisore Small business Firma D | ligitale                                                                                                    |
| Parametri di ricerca                           |                                    |                                                                                                    |
| Casella/Indirizzo completo:                    |                                    |                                                                                                    |
| Dominio:                                       |                                    |                                                                                                    |
| Stato:                                         | <b>~</b>                           |                                                                                                    |
| Solo Caselle DEMO:                             |                                    |                                                                                                    |
| Data Certificazione Da: A:                     |                                    |                                                                                                    |
| Data Fine competen. Da: A:                     |                                    |                                                                                                    |
| Data Disdetta Da: A:                           |                                    |                                                                                                    |
| Caselle Sospese                                |                                    |                                                                                                    |
| In qualsiasi data: 🗆 Data Sospensione Da:      | A:                                 |                                                                                                    |
| [MOSTRA/NASCONDI]                              |                                    |                                                                                                    |
| ₽ Cerca                                        |                                    |                                                                                                    |
|                                                |                                    |                                                                                                    |
| 🔫 < righe: 1 - 30 di 69918 🕨 🕨                 | righe per pagina 30 v              | pagina: 1 di 2331 O                                                                                                    |
| Indirizzo                                      | Classe Extra inbox/archivio (Gb)   | Prezzó Marcinesta Richiesta Richiesta Sospesa Certificata Disdetta Prince Rinnovo Idanovo Idanov |
| prova1.testinterno@ingpec.eu                   | Standard/                          | 0,468 Disdetto 13/01/2010 13/01/2010 31/12/2011 Tacito 16633<br>Rinnovo                                                                                                    |
| prova2.testinterno@ingpec.eu                   | Standard/                          | 0,468 Disdetto 13/01/2010 13/01/2010 31/12/2011 Tacito 16633<br>Rinnovo                                                                                                    |
| prova3.testinterno@ingpec.eu                   | Standard/                          | 0,468 Disdetto 13/01/2010 13/01/2010 31/12/2011 Tacito 16633<br>Rinnovo                                                                                                    |

#### In questa sezione è possibile certificare una nuova casella. **Tutti i campi sono obbligatori**.

| <u>Casella:</u>                                          | nome.cognome @ ingpec.eu v                                                                                      |              |                      |
|----------------------------------------------------------|----------------------------------------------------------------------------------------------------|--------------|----------------------|
| <u>Tipologia:</u>                                        | Casella PEC Standard V                                                                                          |              |                      |
| Titolare casella                                         |                                                                                                    |              |                      |
| Nessun titolare seleziona                                | to                                                                                                    |              |                      |
|                                                          |                                                                                                    | Sel          | eziona Titolare 🌡    |
|                                                          |                                                                                                    |              |                      |
| In seguito all'attivazione d<br>https://gestionemail.ped | ella casella PEC, sarà necessario impostare la password utilizzando la p<br><i>it/loginproxy/reset-password</i> | rocedura dis | ponibile all'indiriz |
| Email di recupero<br>password:                           |                                                                                                    |              |                      |
|                                                          | Indirizzo email per le comunicazioni sul recupero password                                                      |              |                      |
| <u>Tipo Rinnovo:</u>                                     | Tacito Rinnovo v                                                                                                |              |                      |
| <u>Durata Rinnovo:</u>                                   | 1 Anno 🗸                                                                                                    |              |                      |
| Data Fine Competenze:                                    | M                                                                                                    | odifica 🥓    | Conferma 🗸           |
| Codice Destinatario:                                     | UFE73J V                                                                                                    |              |                      |
| Oda:                                                     | 🗸                                                                                                    |              |                      |
| Codice Cup                                               |                                                                                                    |              |                      |
| Numero Ordine:                                           |                                                                                                    |              |                      |
|                                                          |                                                                                                    |              |                      |
| Numero Contratto:                                        |                                                                                                    |              |                      |
| Numero Contratto:<br>Data Ordine :                       |                                                                                                    |              |                      |

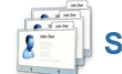

#### Seleziona un titolare per: nome.cognome@ingpec.eu

| Id Titolare:                 |                         |   |
|------------------------------|-------------------------|---|
| <u>Tipo Titolare:</u>        | Libero Professionista v |   |
| DATI LIBERO PROFES           | SIONISTA                |   |
| Partita Iva Azienda:         |                         |   |
| Nome:                        |                         |   |
| Cognome:                     |                         |   |
| Indirizzo:                   |                         |   |
| <u>Cap:</u>                  |                         |   |
| Nazione:                     | ITALIA [ID=260]         | ~ |
| Provincia:                   |                         |   |
| Comune:                      |                         |   |
| <u>Telefono:</u>             | +39.                    |   |
| Fax:                         |                         |   |
| Codice Fiscale:              |                         |   |
| <u>Email:</u>                |                         |   |
| Codice Destinatario:         |                         |   |
| <ul> <li>Conferma</li> </ul> | Annulla                 |   |

Una volta completata e confermata la compilazione dei form, veniva creata immediatamente una casella PEC Nuova procedura su piattaforma MyING

https://www.mying.it

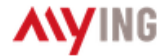

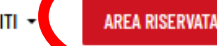

### MAPPA DELL'OCCUPAZIONE INGEGNERISTICA 2021

CONSULTA LA MAPPA SU WORKING

#### FONDAZIONE CONSIGLIO NAZIONALE INGEGNERI

Lavoriamo per valorizzare e tutelare gli ingegneri

## **/**NEWS

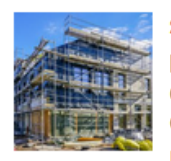

#### 28 GENNAIO 2022

Decreto Sostegni Ter: i professionisti tecnici giudicano negativamente la stretta sulla cedibilità del credito sui bonus fiscali

I PROFESSIONISTI TECNICI GIUDICANO NEGATIVAMENTE LA STRETTA SULLA CEDIBILITA' DEL CREDITO SUI BONUS FISCALI

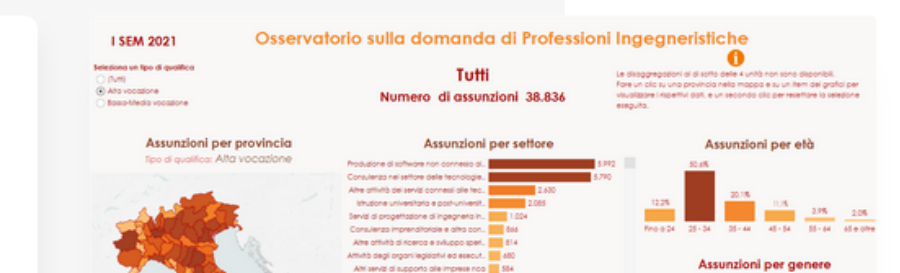

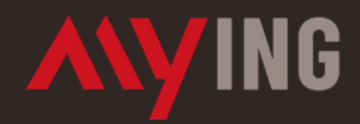

Sistema di accesso centralizzato ai servizi informatici della Fondazione del Consiglio Nazionale degli Ingegneri.

#### Prima volta qui?

Registra i tuoi dati nel nuovo sistema di accesso unico ai servizi (attuali e futuri) della Fondazione CNI. Avrai accesso a tutti i nostri sistemi.

REGISTRATI

#### Sei già registrato?

Se hai già le credenziali Fondazione CNI puoi procedere navigando tra le nostre applicazioni per accedere ai servizi. Basta un click per proseguire.

ACCEDI Recupera Mail Recupera Password

Inserire le credenziali dell'Ordine

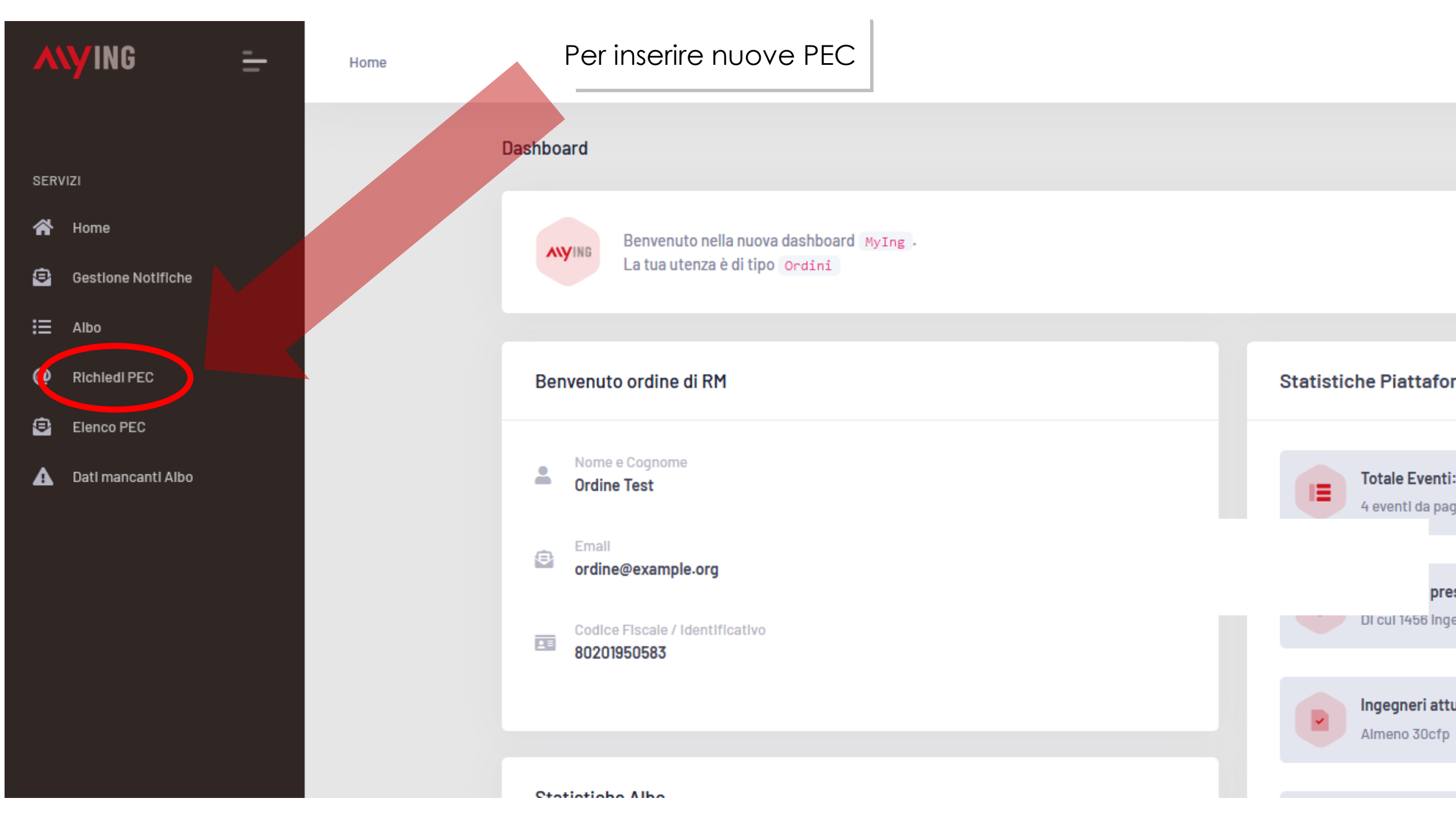

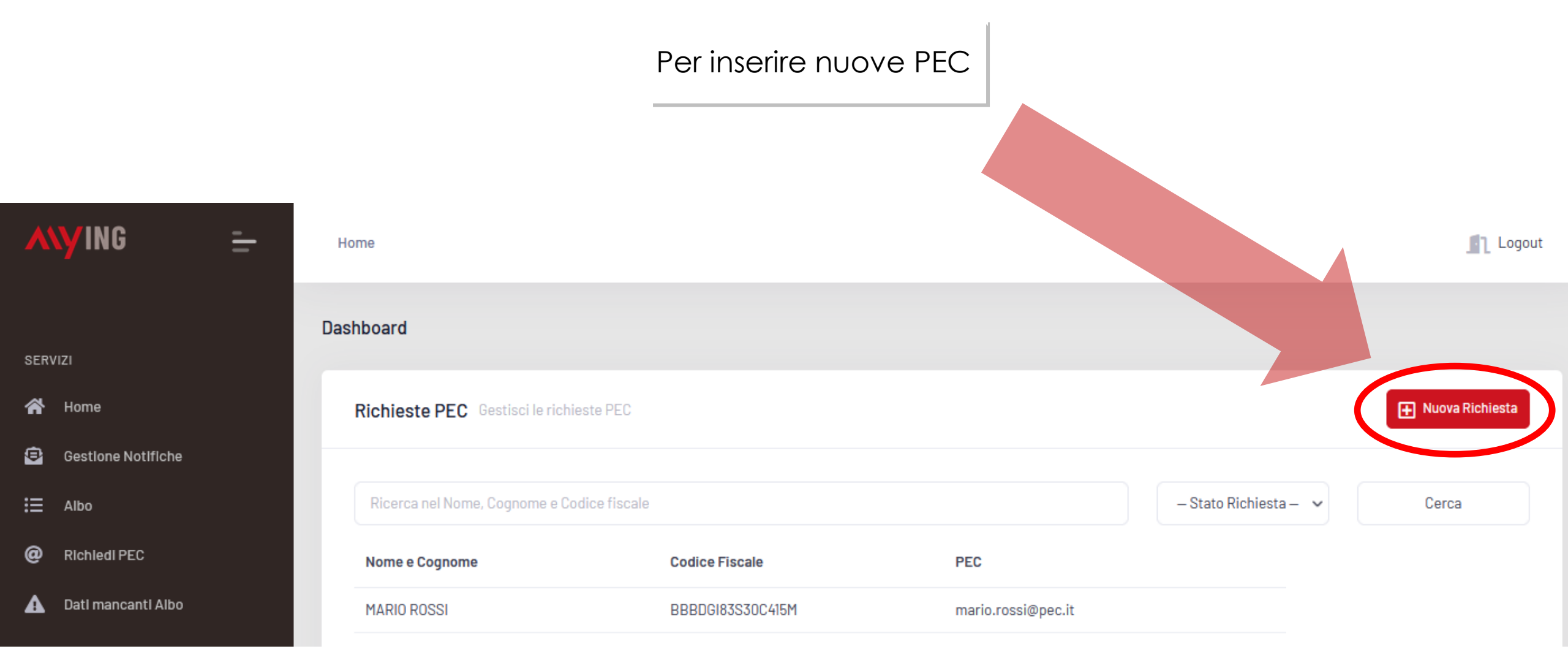

#### Per inviare la richiesta è necessario confermare l'identità dell'ingegnere

|                               |       |                      | Cognome         |                    |   |
|-------------------------------|-------|----------------------|-----------------|--------------------|---|
| Nome                          |       |                      | Cognome         |                    |   |
| Email                         |       |                      | Prefisso Int.   | Numero di Telefono |   |
| Email                         |       |                      | +39             | Numero di Telefono |   |
| Codice Fiscale                |       |                      | Data di Nascita |                    |   |
| Codice Fiscale                |       |                      | Data di Nascita |                    |   |
| Città di Nascita              |       | Provincia di Nascita |                 | Nazione di Nascita |   |
| Città di Nascita              |       | Provincia di Nascita |                 | ITALIA             | ` |
| Domicilio Professionale       |       |                      |                 |                    |   |
| Indirizzo<br>Indirizzo        |       |                      |                 |                    |   |
| Indirizzo<br>Indirizzo<br>Cap | Città |                      | Provincia       | Nazione            |   |

Invia Richiesta

Dati Personali

#### L'ordine conosce immediatamente la PEC creata

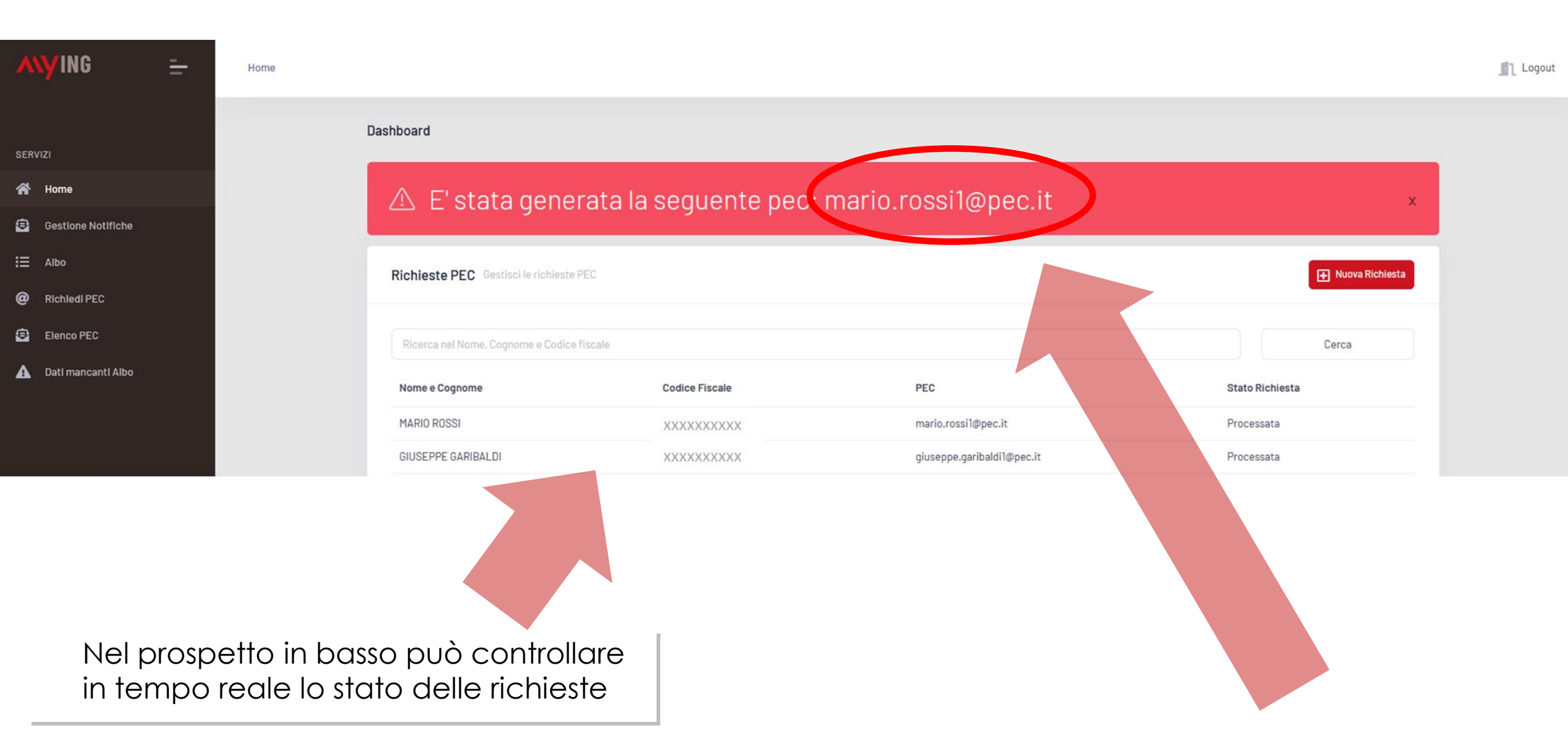

Al momento della generazione della nuova casella PEC arriverà alla segreteria dell'Ordine una comunicazione con le informazioni, che, volendo, può essere inoltrata all'ingegnere con le indicazioni per completare la procedura. Ogni Ordine è libero tuttavia di comunicare all'ingegnere la procedura nel modo e con il testo che ritiene più opportuno

## Credenziali di Accesso

Instestatario PEC: Mario Rossi - GHZDRD93L10E8011 Indirizzo della casella PEC: <u>mario.rossi1@pec.it</u> Password di accesso: La password sarà generata in automatico accedendo a

- https://gestionemail.pec.it/reset\_password/index inserendo indirizzo della casella PEC e codice fiscale: la procedura prevede l'invio di un'email da parte di Aruba PEC contenente un link per l'associazione della password alla casella. L'email verrà inviata all'indirizzo email di riferimento del titolare della casella.
- 1) Al primo accesso al pannello di gestione della casella di PEC:
  - verificare la correttezza dei dati anagrafici
  - settare eventuali opzioni aggiuntive
  - provvedere ad inserire l'email di riferimento assegnazione nuova password
- 2) Consultazione della casella di PEC
  - webmail all'indirizzo: <u>https://webmail.ingpec.eu/</u>
  - client di posta opportunamente configurato (Guide alla configurazione sono consultabili alla pagina <u>https://guide.pec.it/servizio-pec/configurazione-</u> <u>casella-pec.aspx</u>)
- 3) Gestione della casella di PEC
  - all'indirizzo: <u>https://gestionemail.ingpec.eu/</u>

Cliccando su «elenco PEC» è possibile visionare e gestire tutte le caselle PEC degli ingegneri di propria competenza

প Home

Gestione Notifiche 9

Home

Dashboard

XXXXXXXX

XXXXXXXX

XXXXXXXX

XXXXXXXX

Ξ.

🗄 Albo

0

😑 Elenco PEC

A Dau mancanti Albo

| Elenco PEC Elenco delle PEC o       | degli ingegneri di propria competenza                         |             |                       |
|-------------------------------------|---------------------------------------------------------------|-------------|-----------------------|
| Le Caselle PEC di professionisti no | on ancora comparsi in albo, non sono visibili in questa lista |             |                       |
| Ricerca nella Pec o nel Codice fi   | scale                                                         |             |                       |
| Codice Fiscale                      | PEC                                                           | Stato       | Azioni                |
| XXXXXXXXX                           | XXXXXXX @ingpec.eu                                            | CERTIFICATO | Maggiori Informazioni |
| XXXXXXXX                            | XXXXXXX Dingpec.eu                                            | CERTIFICATO | Maggiori Informazioni |
| XXXXXXXX                            | XXXXXXX igpec.eu                                              | CERTIFICATO | Maggiori Informazioni |
| XXXXXXXX                            | XXXXXXX @ingpec.eu                                            | CERTIFICATO | Maggiori Informazioni |

XXXXXXX

n@ingpec.eu

XXXXXXX @ingpec.eu

ri Informazioni ri Informazioni ri Informazioni XXXXXXX Dingpec.eu CERTIFICATO Maggiori Informazioni CERTIFICATO @ingpec.eu XXXXXXX Maggiori Informazioni

CERTIFICATO

CERTIFICATO

Maggiori Informazioni

Maggiori Informazioni

🕂 Nuova Richiesta

Cerca

Home Possibile avere le informagire sulla stessa (sospe Dashboard

🗄 Albo

Home

SERVIZI

8

Richledi PEC

Gestione Notifiche

/ING

Elenco PEC

🛕 🛛 Datl mancantl Albo

Cliccando su «maggiori informazioni» a fianco del nominativo dell'ingegnere è possibile avere le informazioni relative alla casella PEC del professionista e agire sulla stessa (sospensione, disdetta, modifica email di contatto)

| Dashboard          |                                                                                                    |            |
|--------------------|----------------------------------------------------------------------------------------------------|------------|
| XXXXXXX @ingpec.eu |                                                                                                    | 🔶 Indietro |
| XXXXXXX @ingpec.eu | Dati PEC         Indirizzo:       XXXXXXX         Discella:       CERTIFICATO         Data Creazione:       XXXXXXX         Codice Fiscale titolare:       XXXXXXX         Pec inserita sull'albo per il Codice Fiscale titolare:       XXXXXXX         Data Scader       25/01/2023         XXXXXXX       XXXXXXX         Azioni Rapide       XXXXXX         XXXXXX       Modifica Email di recupero | ← Indietro |
|                    | Nuova Email Inserisci indirizzo email Modifica Email di Recupero                                                                                                    |            |

# Per assistenza sulle PEC

# assistenzapec@fondazionecni.org